# Accessing and Completing the UW Health Contrast Reaction Test

1. Go to Contrast reaction Training URL: (<u>https://www.healthstream.com/HLC/Login/Login.aspx?organizationI</u> D=19e38e41-e2cd-11db-8976-000423af2193)

| University of Wisconsin<br>Hospital and Clinics                                                                                                    |                                                                                                    |
|----------------------------------------------------------------------------------------------------|----------------------------------------------------------------------------------------------------|
| User ID:<br>Password:<br>Login                                                                                                    | Login Instructions<br>To login, enter your UWHC Network ID (e.g., kcw7,<br>sis007, jzb06) in the User ID field.<br>Your initial password is password. |
| Password Reminder<br>If you have forgotten your password and have a<br>password reminder, enter your user ID and click the<br>link above to view it.<br>If you are experiencing problems logging into the<br>system please contact the Help Desk at 265-7777. |                                                                                                    |
|                                                                                                    | HealthStream Copyright © 2010 HealthStream, Inc. All Rights Reserved.<br>Build 10.04.15.601.9<br>O:HI CWERS A: UNKNOWN C: UNKNOWN                     |

2. Log in with your UWHC Network ID, note that your initial password is "**password**"

| University of Wisconsin<br>Hospital and Clinics                                                                                                    |                                                                                                    |
|----------------------------------------------------------------------------------------------------|----------------------------------------------------------------------------------------------------|
| Login User ID: Password: Login                                                                                                    | Login Instructions<br>To login, enter your UWHC Network ID (e.g., kcw7,<br>sis007, jzb06) in the User ID field.<br>Your initial password is password. |
| Password Reminder<br>If you have forgotten your password and have a<br>password reminder, enter your user ID and click the<br>link above to view it.<br>If you are experiencing problems logging into the<br>system please contact the Help Desk at 265-7777. |                                                                                                    |
|                                                                                                    | HealthStream' Copyright © 2010 HealthStream, Inc. All Rights Reserved.<br>Build 10.04.15.601.9                                                        |
|                                                                                                    | O:HLCWEB6 A:UNKNOWN C:UNKNOWN                                                                                                    |

3. Once you have logged in, the following screen will appear, select **Catalog**:

| - Woalth                                                      |                                                                              |                                   |                                |                        |
|---------------------------------------------------------------|------------------------------------------------------------------------------|-----------------------------------|--------------------------------|------------------------|
| Whealth                                                       |                                                                              |                                   |                                |                        |
| University of Wisconsin                                       |                                                                              |                                   |                                |                        |
| HOSPITAL AND CHINES                                           |                                                                              |                                   |                                |                        |
| sica Robbins   UW Health - Powered by the Academy   Student   |                                                                              |                                   | Jun 17 20                      | 10 10:39 AM CT         |
| My Learning My Transcript Catalog HospitalDirect®             | My Profile Scheduled Maintenance Reminder - June 17, 2010 (Students)         |                                   |                                | 🔛 Site Map 🛛 Ə Help    |
|                                                               |                                                                              |                                   |                                |                        |
| <b>—</b>                                                      |                                                                              |                                   | Upcoming                       | Classes Choose a Class |
| Signed Learning                                               |                                                                              |                                   |                                |                        |
| Name                                                          |                                                                              |                                   | Due Date*                      | Status                 |
|                                                               |                                                                              |                                   | *All assignments are due at mi | idnight, Eastern Time. |
| Elective Learning                                             |                                                                              |                                   |                                |                        |
| Name                                                          |                                                                              |                                   | Enrolled By                    | Status                 |
| T Upcoming Classes                                            |                                                                              |                                   |                                | Return To Top of Page  |
| Start Date & Time                                             | Class Name                                                                   | Session                           | Status                         | Options                |
| NOTE: To drop a class, click Class Schedule. If you drop a cl | lass you will remain enrolled in the course - unless you also un-enroll from | n the course.                     |                                |                        |
| Choose a Class                                                |                                                                              |                                   |                                |                        |
| PT .                                                          |                                                                              |                                   |                                | Return To Top of Page  |
| Course Name & Learning Activity                               |                                                                              |                                   |                                |                        |
| egend:                                                        |                                                                              |                                   |                                |                        |
|                                                               | For system support e-mail hrh                                                | ris@uwhealth.org                  |                                |                        |
|                                                               | HealthStream* Copyright © 2010 Health                                        | Stream, Inc. All Rights Reserved. |                                |                        |
|                                                               | Build 10.04.15.601.9                                                         |                                   |                                |                        |
|                                                               | O:HLCWEB6 A:HLCWEB6 C:                                                       | UNKNOWN                           |                                |                        |
|                                                               |                                                                              |                                   |                                |                        |

4. You will need to enroll for the course. Enter "contrast" into the search field:

| EALTHSTREAM LEARNING CENTER - STUDENT                                                                                  | LOG OU               |
|----------------------------------------------------------------------------------------------------|----------------------|
| My Learning My Transcript Catalog HospitalDirect® My Profile Scheduled Maintenance Reminder - June 17, 2010 (Students) | Sun 2 200 1094 Am Cr |
|                                                                                                    |                      |
| Browse                                                                                                    |                      |
| Alphabetical   Category                                                                                                |                      |
| Contrast                                                                                                    | Search               |
| Cuimast                                                                                                    |                      |
| Search In Browse Categor                                                                                               |                      |
| Search by Category                                                                                                    |                      |
|                                                                                                    |                      |
|                                                                                                    |                      |
| Career and Personal Development                                                                                        |                      |
| Computer/Software Training                                                                                             |                      |
| Content Partner                                                                                                    |                      |
| Departmental Education                                                                                                 |                      |
| Health Link (EPIC) Training                                                                                            |                      |
| 🗐 🗀 Joint Commission Standards                                                                                         |                      |
| 🗈 🗀 Management and Leadership Development                                                                              |                      |
| 🔄 🛅 Program - Compliance                                                                                               |                      |
| 🖕 💼 Program - Critical Care                                                                                            |                      |
| 🖕 🛅 Program - Medical/Surgical Nursing                                                                                 |                      |
| - Program - Nursing Resources                                                                                          |                      |
| The Program - Oncology Nursing                                                                                         |                      |
| 🖨 🗀 Program - Regulatory Mandates                                                                                      |                      |
| Regulatory and Compliance Training                                                                                     |                      |
| 🗟 💼 Specialty                                                                                                    |                      |
| Subject                                                                                                    |                      |

# 5. Click on "Radiology Contrast Media Tutorial 2010":

| a Robbins   UW Health - Rovered by the Academy   Student                  |                                                                      | Jun 17 2010 10:43 AM CT |
|---------------------------------------------------------------------------|----------------------------------------------------------------------|-------------------------|
| y Learning My Transcript Catalog HospitalDirect®                          | My Prolific Scheduled Mantenance Reminder - June 17, 2010 (Students) | 🖸 Ste Map 🧕             |
| P Course Catalog<br>Browse                                                |                                                                      |                         |
|                                                                           | Aphabetical   Category                                               |                         |
|                                                                           | Contrast                                                             |                         |
| esults per page: 25 💌                                                     |                                                                      | 3 Record(s)             |
| adiology Contrast Agent Test                                              |                                                                      | Ø                       |
| is test is used to assess the user's knowledge of <mark>contrast</mark> a | gents.                                                               |                         |
| diology Contrast Media Tutorial 2009                                      |                                                                      | <u>m</u> Ø              |
| is CBT examines radiology contrast media in detail.                       |                                                                      |                         |
| diology Contrast Media Tutorial 2010                                      |                                                                      | M 🛇                     |
| is CBT examines radiology <mark>contrast</mark> media in detail.          |                                                                      |                         |
| gend:                                                                     |                                                                      |                         |

86 CIUNKNOWN

### 6. Click on "Enroll in this Course":

| bbins   UW Health - Powered by the Academy   Student                                                               | Jun 17 2010 10:46 AM CT                                                                                             |
|----------------------------------------------------------------------------------------------------|----------------------------------------------------------------------------------------------------|
| arming My Transcript Catalog HospitalDirect® My Profile g Scheduled Nantenance Reminder - June 17, 2010 (Students) | 🖬 Ste Map                                                                                                    |
| Description Learning Obje                                                                                          | ectives Course Outline About the Author Technical Requirements Course Continuing Education Credit Course Categories |
| Course Overview<br>Radiology Contrast Media Tutorial 2010<br>Estimates Course Length: 30 minutes                   | 👄 Beturn                                                                                                    |
| ourse Learning Activities                                                                                          | Enroll in this Course                                                                                               |
| Contrast Media Tutorial*                                                                                           | Course Fee: \$0.00                                                                                                  |
| Ø Exam*                                                                                                    | No-Show Pee: \$0.00<br>Cancelation Fee: \$0.00                                                                      |
| gend:<br>]Online ⊘ Test                                                                                            |                                                                                                    |
| escription                                                                                                    | Return to Top of Pa                                                                                                 |
| is CBT examines radiology contrast media in detail.                                                                |                                                                                                    |
| arning Objectives                                                                                                  | Return to Top of Pa                                                                                                 |
| the conclusion, participants should be able to:                                                                    |                                                                                                    |
| ourse Outline                                                                                                    | Return to Top of Pa                                                                                                 |
| bout the Author                                                                                                    | Return to Top of Pa                                                                                                 |
| echnical Requirements                                                                                              | Return to Top of Pa                                                                                                 |
| ourse Continuing Education Credit                                                                                  | Patura to Top of Da                                                                                                 |

# 7. Begin the tutorial:

| LTHSTREAM LEARNING CENTER - STUDENT                                                                                                    |                                                                                                    |                                                | > LOG                                                                               |
|----------------------------------------------------------------------------------------------------|----------------------------------------------------------------------------------------------------|------------------------------------------------|-------------------------------------------------------------------------------------|
| / Learning My Transcript Catalog HospitalDirect® My Profile                                                                                                    | B Scheduled Maintenance Reminder - June 17, 2010 (Students)                                                                                                    |                                                | Ste Map                                                                             |
| Course: Details<br>Radiology Contrast Media Tutorial 2010<br>Estimated Course Length: 30 minutes                                                                                                    |                                                                                                    |                                                | 🔞 Course Overview 🖹 Un-enrol 🔶 Ext. Course                                          |
| Course Learning Activities                                                                                                    |                                                                                                    |                                                |                                                                                     |
| You are enrolled in this course. Click the "Course Overview" link above to                                                                                                    | o review the course description, learning objectives, and all available CE cred                                                                                         | it prior to beginning the learning activit     | es below. (For CE Credit Information, scroll down.)                                 |
|                                                                                                    |                                                                                                    |                                                |                                                                                     |
| earning Activity                                                                                                    | Status                                                                                                    | Score                                          | Last Accessed                                                                       |
| Learning Activity                                                                                                    | Status<br>Not Yet Started                                                                                                    | Score                                          | Last Accessed                                                                       |
| Learning Activity                                                                                                    | Status<br>Not Yet Started<br>Not Yet Started                                                                                                    | Score                                          | Last Accessed                                                                       |
| Learning Activity  Contrast Media Tutoral*  Exam*  Continuing Education Credit Information  The list below shows the CE credit for which you qualify, based upon you cicking the "Mantan Disciplines and Licenses" link below (f available) or b  regend:  Wequired for Course Completion | Status Not Yet Started Not Yet Started Not Yet Started ur professional loense information in the system. If there is another credit is y contacting your administrator. | Score<br>ted on the Course Overview screen for | Last Accessed<br>which you qualify, update your professional license information by |

# 8. After completing the tutorial, take the exam:

| Contraction of the second of the second second se |                                                                                |                                          | nuč                                                    | 17 2010 10:51 AM CT       |
|----------------------------------------------------------------------------------------------------|--------------------------------------------------------------------------------|------------------------------------------|--------------------------------------------------------|---------------------------|
| earning My Transcript Catalog HospitalDirect® My Pr                                                                                                    | offle 👔 Scheduled Mantenance Reminder - June 17, 2010 (Students)               |                                          |                                                        | 🖬 Site Map 🧯              |
| Course Details     Radiology Contrast Media Tutorial 2010 Estimated Course Length: 30 minutes                                                                                                    |                                                                                |                                          | Course Overview 🔐 L                                    | In-enrol 🔶 Exit Course    |
| ourse Learning Activities                                                                                                    |                                                                                |                                          |                                                        |                           |
| u are enrolled in this course. Click the "Course Overview" link abo                                                                                                    | ove to review the course description, learning objectives, and all available C | E credit prior to beginning the learning | ng activities below. (For CE Credit Information, scrol | down.)                    |
| arning Activity                                                                                                    | Status                                                                         | Score                                    | Last Accessed                                          |                           |
| Contrast Media Tutoria *                                                                                                    | Completed                                                                      | 0%                                       | 6/17/2010 10:51 AM                                     |                           |
| Exam*                                                                                                    | Not Yet Started                                                                |                                          |                                                        |                           |
| ontinuing Education Credit Information                                                                                                    | on your professional license information in the system. If there is another cr | edit listed on the Course Overview s     | creen for which you qualify, update your profession    | al license information by |
| e list below shows the CE credit for which you qualify, based upc<br>cking the "Maintain Disciplines and Licenses" link below (if available                                                                                                    | e) or by contacting your administrator.                                        |                                          | Maintain Discipline an                                 | d License Information     |

9. Upon completion, view and print your certificate.